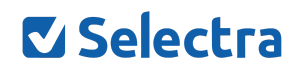

# Risultati dello Speed Test

Info

| Operatore Internet | Tecnologia |
|--------------------|------------|
|                    |            |
|                    |            |

#### Monitoraggio della connessione internet

| Data | Ога | Velocità<br>Download | Velocità<br>Upload | Note |
|------|-----|----------------------|--------------------|------|
|      |     |                      |                    |      |
|      |     |                      |                    |      |
|      |     |                      |                    |      |
|      |     |                      |                    |      |
|      |     |                      |                    |      |
|      |     |                      |                    |      |
|      |     |                      |                    |      |
|      |     |                      |                    |      |
|      |     |                      |                    |      |
|      |     |                      |                    |      |
|      |     |                      |                    |      |
|      |     |                      |                    |      |
|      |     |                      |                    |      |

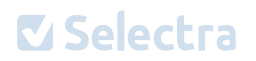

## Come fare uno speed test efficace?

- 1) Collega il PC dal quale effettui lo speed test direttamente al router tramite un cavo Ethernet;
- Chiudi tutte le finestre del browser a parte quella che utilizzi per lo speed test;
- 3) Attendi la conclusione di tutti i download e upload attualmente in corso prima di avviare lo speed test;
- <u>Collegati alla pagina dello speed test</u> e clicca su Avvia per iniziare il test di velocità: saranno necessari pochi minuti per avere a disposizione le informazioni sulle velocità di download e upload.

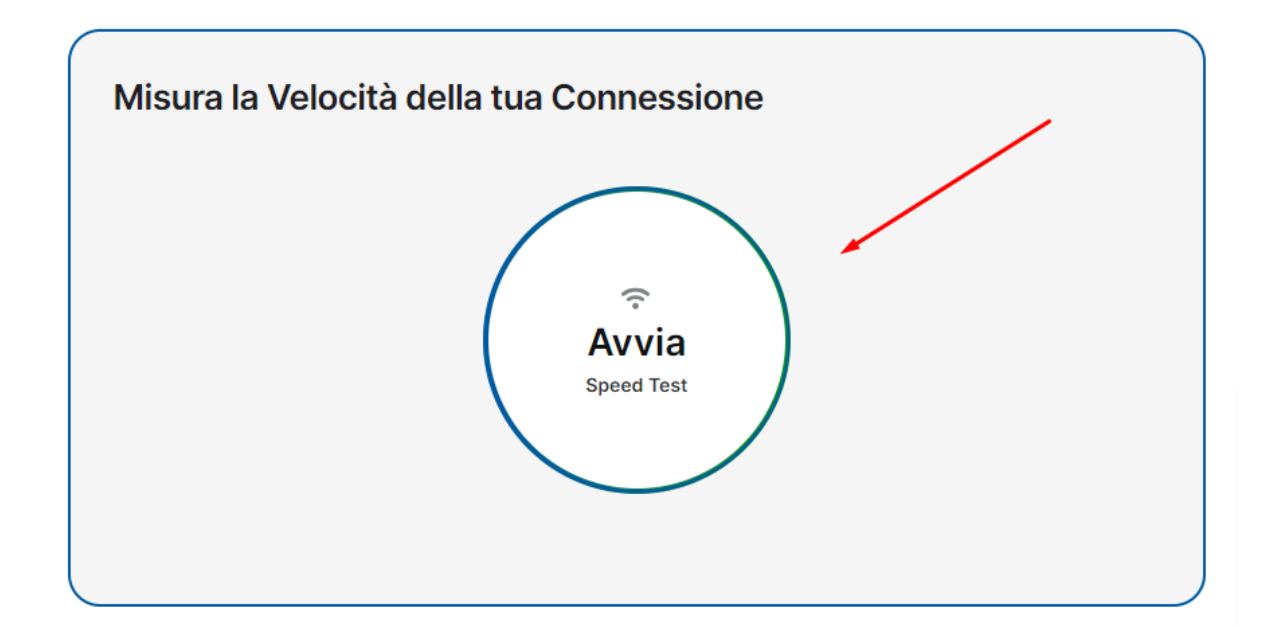

### Come usare questo file?

Inserisci il nome del tuo operatore internet e la tecnologia della connessione nella parte alta del file.

Nella seconda tabella, inserisci di volta in volta la data e l'orario in cui effettui lo speed test. Segna anche la velocità di download e di upload rilevate. Nella colonna *Note*, puoi aggiungere delle annotazioni.

Effettua lo speed test su più giorni e in orari diversi se vuoi individuare i rallentamenti della connessione dovuti agli orari di massima congestione della rete internet.

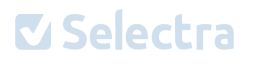

Tieni d'occhio la banda minima garantita dal tuo operatore internet e ricorda di certificare le tue velocità con <u>Nemesys</u> se vuoi chiedere al tuo operatore la disdetta per giusta causa.

## Potrebbe interessarti anche:

Il nostro video su YouTube dedicato allo speed test. Lo trovi <u>qui</u>